# Student Ratings of Teaching (SRT)

## How do I access the SRT Site to complete the online evaluations?

Students may access the Student Ratings of Teaching (SRT) site via myCl.

- 1. Go to https://myci.csuci.edu.
- 2. Enter your Dolphin Name and Password.
- 3. Click the "Sign In" button.

| myCl Sign In                          |                                     |
|---------------------------------------|-------------------------------------|
| Dolphin Name Dolphin Password Sign In | New to CI?<br>Activate Your Account |
| Forgot Password?   Help               |                                     |

4. Click on the "Student Ratings of Teaching" link in the *My Links* module.

| Ν | /ly Links                    |
|---|------------------------------|
|   | Dolphin Files                |
|   | CI Learn (Blackboard)        |
|   | Webmail                      |
|   | Student Ratings of Teaching  |
|   | Library Resources & Services |
| Н | elp                          |

Once authenticated, you will be routed to the SRT site's home page where a list of all available surveys will display.

5. Click the "Open Survey" button next to the course you would like to evaluate.

| s University-Cl<br>ds                                                                     |                                          | Surveys                     | Other Help         | Log Out   Home |
|-------------------------------------------------------------------------------------------|------------------------------------------|-----------------------------|--------------------|----------------|
|                                                                                           |                                          |                             |                    |                |
| Survey List<br>Click the 'Open Survey' button to vi<br>completing the survey, but have no | ew a survey questionnaire<br>t finished. | e. Buttons with green pages | s indicate you hav | e begun        |
| Course Name                                                                               | Course                                   | Instructor(s)               | Submission         |                |
| course nume                                                                               | Number                                   |                             | Deadline           | Open<br>Survey |

## What Questions will be asked on the SRT?

The questions are organized into three sections, as shown below.

#### Section 1: Questions 1-17

- 1) I understood the learning outcomes expected from the course.
- 2) To me, the course content seemed well organized.
- 3) To me, class sessions seemed well organized.
- 4) The time I spent in class sessions furthered my understanding of the course material.
- 5) Examples and illustrations provided in this course aided my understanding.
- 6) The course provided some general concepts that helped me see connections among specific topics.
- 7) The course was a valuable learning experience for me.
- 8) The assignments in this course aided my learning.
- 9) I was able to effectively use instructor feedback to increase my learning.
- 10) I learned ways of reasoning that I could apply to other disciplines.
- 11) My learning experience increased my appreciation for the subject covered.
- 12) I gained awareness of the relevance and importance of the course material.
- 13) The course made a relevant contribution to my overall education.
- 14) I felt I was evaluated fairly in this class.
- 15) I felt I was treated with respect in this class.
- 16) The class atmosphere supported my learning.
- 17) I felt encouraged to contribute civil dialogue to this class.

#### Section 2: Questions 18-20

18) When I sought outside help from the instructor (such as by phone, e-mail or office visit), I received it.

- 19) I felt welcome to seek help and advice from the instructor.
- 20) The help I received from the instructor was useful to my learning.

#### Section 3: Open-Ended Items

- 21) What changes would you make in your own approach in order to improve your learning?
- 22) What aspects of the course would you advise your instructor to retain?

23) What suggestions would you provide to your instructor for revisions that would produce a better learning experience for you?

## What does the SRT look like?

Below is a sample of what the entire SRT instrument looks like in the online application.

| all | CALIFORNIA STATE UNIVERSITY |
|-----|-----------------------------|
| (d  | CHANNEL ISLANDS             |
| 5   |                             |

| Course Information Course Name: EXMP 100 01 - EXAMPLE SRT Academic Program: Example Program Instructor: Lepidozamia Peroffskyana lote: Questions marked with ** must be answered. hils is an anonymous survey. Participants will not be identified on reports and exports.  SRT Peroffskyana, Lepidozamia  Section 1: Questions 1-17 (Peroffskyana, Lepidozamia)  1) I understood the learning outcomes expected from the course. *                                                                                                    |                                                                                                    | 2009)                                                                    |                                                                                      |                                                                                                 |                                                                                                    |
|----------------------------------------------------------------------------------------------------|----------------------------------------------------------------------------------------------------|--------------------------------------------------------------------------|--------------------------------------------------------------------------------------|-------------------------------------------------------------------------------------------------|----------------------------------------------------------------------------------------------------|
| Course Name:       EXMP 100 01 - EXAMPLE SRT         Academic Program:       Example Program         Instructor:       Lepidozamia Peroffskyana         lote:       Questions marked with * must be answered.         his is an anonymous survey. Participants will not be identified on reports and exports.         SRT         Peroffskyana, Lepidozamia         Section 1:       Questions 1-17 (Peroffskyana, Lepidozamia)         1)       I understood the learning outcomes expected from the course. *         O Strongly Agree       Agree       Disagree       Strongly Disagree       Not Rated/Not Applicab         2)       To me, the course content seemed well organized. *       O Strongly Agree       Agree       Disagree       Strongly Disagree       Not Rated/Not Applicab         3)       To me, class sessions seemed well organized. *       O Strongly Agree       Agree       Disagree       Strongly Disagree       Not Rated/Not Applicab         3)       To me, class sessions seemed well organized. *       O Strongly Disagree       Not Rated/Not Applicab         4)       The time I spent in class sessions furthered my understanding of the course material. * | Course Information                                                                                                    |                                                                          |                                                                                      |                                                                                                 |                                                                                                    |
| Academic Program:       Example Program         Instructor:       Lepidozamia Peroffskyana         lote:       Questions marked with * must be answered.         his is an anonymous survey. Participants will not be identified on reports and exports.         SRT         Peroffskyana, Lepidozamia         Section 1:       Questions 1-17 (Peroffskyana, Lepidozamia)         1)       I understood the learning outcomes expected from the course. *         Strongly Agree       Agree         Disagree       Strongly Disagree         Not Rated/Not Applicab         2)       To me, the course content seemed well organized. *         Strongly Agree       Agree         Disagree       Strongly Disagree         Not Rated/Not Applicab         3)       To me, class sessions seemed well organized. *         Strongly Agree       Agree         Disagree       Strongly Disagree         Not Rated/Not Applicab         4)       The time I spent in class sessions furthered my understanding of the course material. *                                                                                                    | Course Name:                                                                                                    | EXMP 100                                                                 | 01 - EXAMPLE                                                                         | SRT                                                                                             |                                                                                                    |
| Instructor: Lepidozamia Peroffskyana<br>Instructor: Lepidozamia Peroffskyana<br>Instructor: Questions marked with * must be answered.<br>In this is an anonymous survey. Participants will not be identified on reports and exports.<br>SRT<br>Peroffskyana, Lepidozamia<br>Section 1: Questions 1-17 (Peroffskyana, Lepidozamia)<br>1) Lunderstood the learning outcomes expected from the course. *<br>Strongly Agree Agree Disagree Strongly Disagree Not Rated/Not Applicab<br>2) To me, the course content seemed well organized. *<br>Strongly Agree Agree Disagree Strongly Disagree Not Rated/Not Applicab<br>3) To me, class sessions seemed well organized. *<br>Strongly Agree Agree Disagree Strongly Disagree Not Rated/Not Applicab<br>4) The time I spent in class sessions furthered my understanding of the course material. *                                                                                                    | Academic Program:                                                                                                    | Example Pr                                                               | rogram                                                                               |                                                                                                 |                                                                                                    |
| Inter: Questions marked with ** must be answered.         his is an anonymous survey. Participants will not be identified on reports and exports.         SRT         Peroffskyana, Lepidozamia         Section 1: Questions 1-17 (Peroffskyana, Lepidozamia)         1) I understood the learning outcomes expected from the course. * <ul> <li>Strongly Agree</li> <li>Agree</li> <li>Disagree</li> <li>Strongly Disagree</li> <li>Not Rated/Not Applicab</li> </ul> 2) To me, the course content seemed well organized. * <ul> <li>Strongly Agree</li> <li>Agree</li> <li>Disagree</li> <li>Strongly Disagree</li> <li>Not Rated/Not Applicab</li> </ul> 3) To me, class sessions seemed well organized. * <ul> <li>Strongly Agree</li> <li>Agree</li> <li>Disagree</li> <li>Strongly Disagree</li> <li>Not Rated/Not Applicab</li> </ul> 4) The time I spent in class sessions furthered my understanding of the course material. *                                                                                                    | Instructor:                                                                                                    | Lepidozam                                                                | ia Peroffskyar                                                                       | ia                                                                                              |                                                                                                    |
| his is an anonymous survey. Participants will not be identified on reports and exports.         SRT<br>Peroffskyana, Lepidozamia         Section 1: Questions 1-17 (Peroffskyana, Lepidozamia)         1) I understood the learning outcomes expected from the course. * <ul> <li>Strongly Agree</li> <li>Agree</li> <li>Disagree</li> <li>Strongly Disagree</li> <li>Not Rated/Not Applicab</li> </ul> 2) To me, the course content seemed well organized. * <ul> <li>Strongly Agree</li> <li>Agree</li> <li>Disagree</li> <li>Strongly Disagree</li> <li>Not Rated/Not Applicab</li> </ul> 3) To me, class sessions seemed well organized. * <ul> <li>Strongly Agree</li> <li>Agree</li> <li>Disagree</li> <li>Strongly Agree</li> <li>Agree</li> <li>Disagree</li> <li>Strongly Agree</li> <li>Agree</li> <li>Disagree</li> <li>Strongly Agree</li> <li>Agree</li> <li>Disagree</li> </ul> 3) To me, class sessions seemed well organized. * <ul> <li>Strongly Agree</li> <li>Agree</li> <li>Disagree</li> <li>Strongly Disagree</li> <li>Not Rated/Not Applicab</li> </ul> 4) The time I spent in class sessions furthered my understanding of the course material. *                                  | ote: Questions marke                                                                                                    | ed with * mu                                                             | ist be answere                                                                       | d.                                                                                              |                                                                                                    |
| SRT         Peroffskyana, Lepidozamia         Section 1: Questions 1-17 (Peroffskyana, Lepidozamia)         I) I understood the learning outcomes expected from the course. * <ul> <li>Strongly Agree</li> <li>Agree</li> <li>Disagree</li> <li>Strongly Disagree</li> <li>Not Rated/Not Applicab</li> </ul> 2) To me, the course content seemed well organized. * <ul> <li>Strongly Agree</li> <li>Agree</li> <li>Disagree</li> <li>Strongly Disagree</li> <li>Not Rated/Not Applicab</li> </ul> 3) To me, class sessions seemed well organized. * <ul> <li>Strongly Agree</li> <li>Agree</li> <li>Disagree</li> <li>Strongly Agree</li> <li>Agree</li> <li>Disagree</li> <li>Strongly Agree</li> <li>Agree</li> <li>Disagree</li> <li>Strongly Agree</li> <li>Agree</li> <li>Disagree</li> <li>Strongly Disagree</li> <li>Not Rated/Not Applicab</li> </ul> 4) The time I spent in class sessions furthered my understanding of the course material. *                                                                                                    | his is an anonymous                                                                                                    | survey. Partic                                                           | cipants will not                                                                     | be identified on reports                                                                        | and exports.                                                                                                    |
| SRT<br>Peroffskyana, Lepidozamia<br>Section 1: Questions 1-17 (Peroffskyana, Lepidozamia)<br>1) I understood the learning outcomes expected from the course. *<br>Strongly Agree Agree Disagree Strongly Disagree Not Rated/Not Applicab<br>2) To me, the course content seemed well organized. *<br>Strongly Agree Agree Disagree Strongly Disagree Not Rated/Not Applicab<br>3) To me, class sessions seemed well organized. *<br>Strongly Agree Agree Disagree Strongly Disagree Not Rated/Not Applicab<br>4) The time I spent in class sessions furthered my understanding of the course material. *                                                                                                    |                                                                                                    |                                                                          |                                                                                      |                                                                                                 |                                                                                                    |
| Peroffskyana, Lepidozamia         Section 1: Questions 1-17 (Peroffskyana, Lepidozamia)         1) I understood the learning outcomes expected from the course. * <ul> <li>Strongly Agree</li> <li>Agree</li> <li>Disagree</li> <li>Strongly Disagree</li> <li>Not Rated/Not Applicab</li> </ul> <li>2) To me, the course content seemed well organized. *         <ul> <li>Strongly Agree</li> <li>Agree</li> <li>Disagree</li> <li>Strongly Disagree</li> <li>Not Rated/Not Applicab</li> </ul> </li> <li>3) To me, class sessions seemed well organized. *         <ul> <li>Strongly Agree</li> <li>Agree</li> <li>Disagree</li> <li>Strongly Agree</li> <li>Agree</li> <li>Disagree</li> <li>Strongly Disagree</li> <li>Not Rated/Not Applicab</li> </ul> </li> <li>To me, class sessions seemed well organized. *         <ul> <li>Strongly Agree</li> <li>Agree</li> <li>Disagree</li> <li>Strongly Disagree</li> <li>Not Rated/Not Applicab</li> </ul> </li> <li>The time I spent in class sessions furthered my understanding of the course material. *</li>                                                                                                    | SRT                                                                                                    |                                                                          |                                                                                      |                                                                                                 |                                                                                                    |
| Section 1: Questions 1-17 (Peroffskyana, Lepidozamia)         1) I understood the learning outcomes expected from the course. *         ③ Strongly Agree       Agree       Disagree       Strongly Disagree       Not Rated/Not Applicab         2) To me, the course content seemed well organized. *       ③ Strongly Agree       Agree       Disagree       Strongly Disagree       Not Rated/Not Applicab         3) To me, class sessions seemed well organized. *       ③ Strongly Agree       Agree       Disagree       Strongly Disagree       Not Rated/Not Applicab         3) To me, class sessions seemed well organized. *       ④ Strongly Agree       Agree       Disagree       Strongly Disagree       Not Rated/Not Applicab         4) The time I spent in class sessions furthered my understanding of the course material. *                                                                                                    | Peroffskyana, Lepido                                                                                                    | zamia                                                                    |                                                                                      |                                                                                                 |                                                                                                    |
| Section 1: Questions 1-17 (Peroffskyana, Lepidozamia)         1) I understood the learning outcomes expected from the course. *         ③ Strongly Agree       Agree       Disagree       Strongly Disagree       Not Rated/Not Applicab         2) To me, the course content seemed well organized. *       ③       Strongly Agree       Agree       Disagree       Strongly Disagree       Not Rated/Not Applicab         3) To me, class sessions seemed well organized. *       ③       Strongly Agree       Agree       Disagree       Strongly Disagree       Not Rated/Not Applicab         3) To me, class sessions seemed well organized. *       ③       Strongly Agree       Agree       Disagree       Strongly Disagree       Not Rated/Not Applicab         4) The time I spent in class sessions furthered my understanding of the course material. *                                                                                                    |                                                                                                    |                                                                          |                                                                                      |                                                                                                 |                                                                                                    |
| Section 1: Questions 1-17 (Peroffskyana, Lepidozamia) 1) I understood the learning outcomes expected from the course. * Ostrongly Agree Agree Disagree Strongly Disagree Not Rated/Not Applicab 2) To me, the course content seemed well organized. * Ostrongly Agree Agree Disagree Strongly Disagree Not Rated/Not Applicab 3) To me, class sessions seemed well organized. * Ostrongly Agree Agree Disagree Strongly Disagree Not Rated/Not Applicab 3) To me, class sessions seemed well organized. * Ostrongly Agree Agree Disagree Strongly Disagree Not Rated/Not Applicab 4) The time I spent in class sessions furthered my understanding of the course material. *                                                                                                    |                                                                                                    | 47 00 11                                                                 |                                                                                      |                                                                                                 |                                                                                                    |
| <ol> <li>I understood the learning outcomes expected from the course. *         <ul> <li>Strongly Agree</li> <li>Agree</li> <li>Disagree</li> <li>Strongly Disagree</li> <li>Not Rated/Not Applicab</li> </ul> </li> <li>To me, the course content seemed well organized. *             <ul> <li>Strongly Agree</li> <li>Agree</li> <li>Disagree</li> <li>Strongly Agree</li> <li>Agree</li> <li>Disagree</li> <li>Strongly Disagree</li> <li>Not Rated/Not Applicab</li> <li>To me, the course content seemed well organized. *                     <ul> <li>Strongly Agree</li> <li>Agree</li> <li>Disagree</li> <li>Strongly Agree</li></ul></li></ul></li></ol>                                                                                                    | Section 1: Questions 1                                                                                                    | -17 (Perotts                                                             | kyana, Lepidoza                                                                      | mia)                                                                                            |                                                                                                    |
| <ul> <li>Strongly Agree Agree Disagree Strongly Disagree Not Rated/Not Applicab</li> <li>To me, the course content seemed well organized. * <ul> <li>Strongly Agree Agree Disagree Strongly Disagree Not Rated/Not Applicab</li> </ul> </li> <li>To me, class sessions seemed well organized. * <ul> <li>Strongly Agree Agree Disagree Strongly Disagree Not Rated/Not Applicab</li> </ul> </li> <li>To me, class sessions seemed well organized. * <ul> <li>Strongly Agree Agree Disagree Strongly Disagree Not Rated/Not Applicab</li> </ul> </li> <li>To me, class sessions seemed well organized. * <ul> <li>Strongly Agree Agree Disagree Strongly Disagree Not Rated/Not Applicab</li> </ul> </li> <li>The time I spent in class sessions furthered my understanding of the course material. *</li> </ul>                                                                                                    |                                                                                                    |                                                                          |                                                                                      |                                                                                                 |                                                                                                    |
| <ul> <li>2) To me, the course content seemed well organized. * <ul> <li>Strongly Agree</li> <li>Agree</li> <li>Disagree</li> <li>Strongly Disagree</li> <li>Not Rated/Not Applicab</li> </ul> </li> <li>3) To me, class sessions seemed well organized. * <ul> <li>Strongly Agree</li> <li>Agree</li> <li>Disagree</li> <li>Strongly Disagree</li> <li>Not Rated/Not Applicab</li> </ul> </li> <li>4) The time I spent in class sessions furthered my understanding of the course material. * </li> </ul>                                                                                                    | 1) I understood the                                                                                                    | learning outo                                                            | comes expect                                                                         | ed from the course. *                                                                           |                                                                                                    |
| <ul> <li>2) To me, the course content seemed well organized. * <ul> <li>Strongly Agree</li> <li>Agree</li> <li>Disagree</li> <li>Strongly Disagree</li> <li>Not Rated/Not Applicab</li> </ul> </li> <li>3) To me, class sessions seemed well organized. * <ul> <li>Strongly Agree</li> <li>Agree</li> <li>Disagree</li> <li>Strongly Disagree</li> <li>Not Rated/Not Applicab</li> </ul> </li> <li>4) The time I spent in class sessions furthered my understanding of the course material. *</li> </ul>                                                                                                    | 1) I understood the                                                                                                    | learning out                                                             | Comes expect                                                                         | ed from the course. *                                                                           |                                                                                                    |
| <ul> <li>Strongly Agree Agree Disagree Strongly Disagree Not Rated/Not Applicab</li> <li>To me, class sessions seemed well organized. *         <ul> <li>Strongly Agree Agree Disagree Strongly Disagree Not Rated/Not Applicab</li> </ul> </li> <li>The time I spent in class sessions furthered my understanding of the course material. *</li> </ul>                                                                                                    | 1) I understood the                                                                                                    | learning outo                                                            | Comes expect                                                                         | ed from the course. *                                                                           | O Not Rated/Not Applicable                                                                                       |
| <ul> <li>3) To me, class sessions seemed well organized. *         <ul> <li>Strongly Agree</li> <li>Agree</li> <li>Disagree</li> <li>Strongly Disagree</li> <li>Not Rated/Not Applicab</li> </ul> </li> <li>4) The time I spent in class sessions furthered my understanding of the course material. *</li> </ul>                                                                                                    | <ol> <li>I understood the</li> <li>Strongly Agree</li> <li>To me, the cours</li> </ol>                                                                                              | learning outo                                                            | comes expect<br>O Disagree<br>emed well org                                          | ed from the course. *<br>O Strongly Disagree<br>anized. *                                       | O Not Rated/Not Applicable                                                                                       |
| <ul> <li>3) To me, class sessions seemed well organized. *         <ul> <li>Strongly Agree</li> <li>Agree</li> <li>Disagree</li> <li>Strongly Disagree</li> <li>Not Rated/Not Applicab</li> </ul> </li> <li>4) The time I spent in class sessions furthered my understanding of the course material. *</li> </ul>                                                                                                    | <ol> <li>I understood the<br/>O Strongly Agree</li> <li>To me, the cours<br/>O Strongly Agree</li> </ol>                                                                            | e content se                                                             | comes expect<br>O Disagree<br>emed well org<br>O Disagree                            | ed from the course. * O Strongly Disagree anized. * O Strongly Disagree                         | O Not Rated/Not Applicable                                                                                       |
| <ul> <li>Strongly Agree Agree Disagree Strongly Disagree Not Rated/Not Applicab</li> <li>The time I spent in class sessions furthered my understanding of the course material. *</li> </ul>                                                                                                    | <ol> <li>I understood the<br/>Strongly Agree</li> <li>Strongly Agree</li> <li>To me, the cours</li> <li>Strongly Agree</li> </ol>                                                   | learning outo<br>C Agree<br>e content se<br>C Agree                      | comes expect<br>O Disagree<br>emed well org<br>O Disagree                            | ed from the course. *  Strongly Disagree anized. *  Strongly Disagree                           | O Not Rated/Not Applicable                                                                                       |
| 4) The time I spent in class sessions furthered my understanding of the course material. *                                                                                                    | <ol> <li>I understood the<br/>Strongly Agree</li> <li>Strongly Agree</li> <li>To me, the cours<br/>Strongly Agree</li> <li>To me, class ses</li> </ol>                              | learning out<br>Agree<br>e content se<br>Agree<br>Sions seeme            | comes expect<br>O Disagree<br>emed well org<br>O Disagree<br>ed well organiz         | ed from the course. * O Strongly Disagree anized. * O Strongly Disagree red. *                  | O Not Rated/Not Applicable                                                                                       |
| 4) The time is spent in class sessions furthered my understanding of the course material. *                                                                                                    | <ol> <li>I understood the Strongly Agree</li> <li>Strongly Agree</li> <li>To me, the cours</li> <li>Strongly Agree</li> <li>To me, class ses</li> <li>Strongly Agree</li> </ol>     | learning out<br>Agree<br>e content se<br>Agree<br>sions seeme<br>O Agree | comes expect<br>Disagree<br>emed well org<br>Disagree<br>ed well organiz<br>Disagree | ed from the course. *  Strongly Disagree anized. *  Strongly Disagree and. *  Strongly Disagree | O Not Rated/Not Applicable                                                                                       |
|                                                                                                    | <ol> <li>I understood the<br/>Strongly Agree</li> <li>Strongly Agree</li> <li>To me, the cours</li> <li>Strongly Agree</li> <li>To me, class ses</li> <li>Strongly Agree</li> </ol> | learning outo                                                            | comes expect<br>Disagree<br>emed well org<br>Disagree<br>ed well organiz<br>Disagree | ed from the course. *  Strongly Disagree anized. *  Strongly Disagree red. *  Strongly Disagree | <ul> <li>Not Rated/Not Applicable</li> <li>Not Rated/Not Applicable</li> <li>Not Rated/Not Applicable</li> </ul> |

| 5)  | Examples and illustrations provided in this course aided my understanding. $st$ |                |                  |                          |                                      |  |  |  |  |
|-----|---------------------------------------------------------------------------------|----------------|------------------|--------------------------|--------------------------------------|--|--|--|--|
|     | O Strongly Agree                                                                | ○ Agree        | O Disagree       | O Strongly Disagree      | ○ Not Rated/Not Applicable           |  |  |  |  |
| 6)  | The course provide                                                              | ed some ge     | eneral concept   | s that helped me see c   | connections among specific topics. * |  |  |  |  |
|     | O Strongly Agree                                                                | ○ Agree        | O Disagree       | O Strongly Disagree      | ○ Not Rated/Not Applicable           |  |  |  |  |
| 7)  | The course was a                                                                | valuable le    | arning experie   | nce for me. *            |                                      |  |  |  |  |
|     | O Strongly Agree                                                                | ○ Agree        | O Disagree       | O Strongly Disagree      | ○ Not Rated/Not Applicable           |  |  |  |  |
| 8)  | The assignments in this course aided my learning. *                             |                |                  |                          |                                      |  |  |  |  |
|     | O Strongly Agree                                                                | ○ Agree        | O Disagree       | O Strongly Disagree      | ○ Not Rated/Not Applicable           |  |  |  |  |
| 9)  | I was able to effect                                                            | tively use ir  | nstructor feed   | back to increase my lea  | arning. *                            |  |  |  |  |
|     | O Strongly Agree                                                                | ○ Agree        | O Disagree       | O Strongly Disagree      | O Not Rated/Not Applicable           |  |  |  |  |
| 10) | l learned ways of r                                                             | easoning tl    | hat I could app  | ly to other disciplines. | *                                    |  |  |  |  |
|     | O Strongly Agree                                                                | ○ Agree        | O Disagree       | O Strongly Disagree      | O Not Rated/Not Applicable           |  |  |  |  |
| 11) | My learning experi                                                              | ence incre     | ased my appre    | ciation for the subject  | covered. *                           |  |  |  |  |
|     | O Strongly Agree                                                                | ○ Agree        | O Disagree       | O Strongly Disagree      | O Not Rated/Not Applicable           |  |  |  |  |
| 12) | l gained awarenes                                                               | s of the rel   | evance and im    | portance of the course   | e material. *                        |  |  |  |  |
|     | O Strongly Agree                                                                | ○ Agree        | O Disagree       | O Strongly Disagree      | ○ Not Rated/Not Applicable           |  |  |  |  |
| 13) | The course made a                                                               | a relevant o   | contribution to  | my overall education.    | *                                    |  |  |  |  |
|     | O Strongly Agree                                                                | ○ Agree        | O Disagree       | O Strongly Disagree      | ○ Not Rated/Not Applicable           |  |  |  |  |
| 14) | l felt I was evaluate                                                           | ed fairly in t | his class. *     |                          |                                      |  |  |  |  |
|     | O Strongly Agree                                                                | ○ Agree        | O Disagree       | O Strongly Disagree      | O Not Rated/Not Applicable           |  |  |  |  |
| 15) | I felt I was treated                                                            | with respe     | ct in this class | *                        |                                      |  |  |  |  |
|     | O Strongly Agree                                                                | ○ Agree        | O Disagree       | O Strongly Disagree      | O Not Rated/Not Applicable           |  |  |  |  |

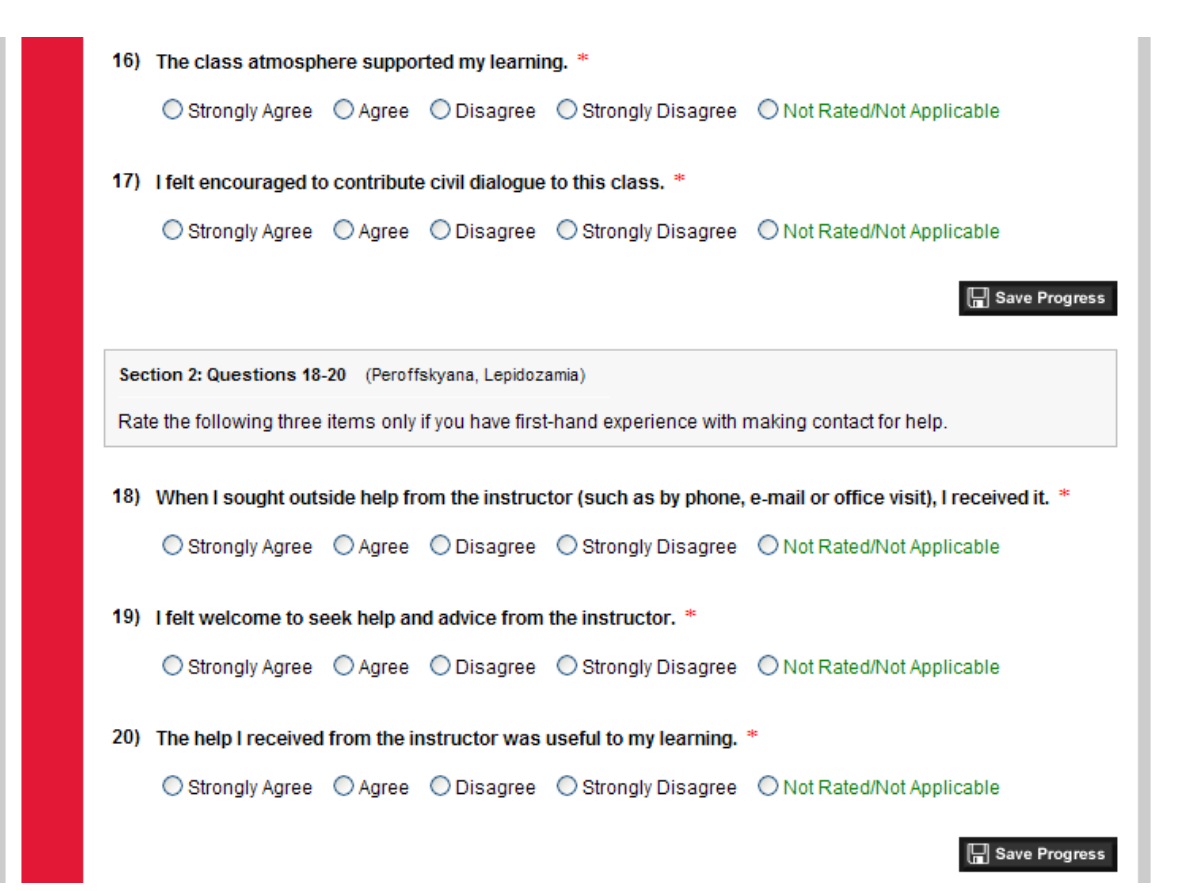

| You m             | ay enter up to $500$ characters into this field.                                                             |
|-------------------|----------------------------------------------------------------------------------------------------|
| 22) What          | aspects of the course would you advise your instructor to retain?                                            |
|                   |                                                                                                    |
| You m             | ay enter up to 500 characters into this field.                                                               |
| 23) What<br>exper | suggestions would you provide to your instructor for revisions that would produce a better<br>ience for you? |
|                   |                                                                                                    |
|                   |                                                                                                    |
|                   |                                                                                                    |
| You m             | ay enter up to 500 characters into this field.                                                               |
| You m             | ay enter up to 500 characters into this field.                                                               |

- 6. Proceed to complete the survey by selecting the appropriate radio button for each question.
- 7. You may save progress at anytime by clicking the "Save Progress" button located at the end of each section.
- 8. You may also choose to exit the survey for completion at a later time by clicking the "Save Progress and Return to Survey List" button at the bottom of the survey.
- 9. Once finished, click the "Submit Survey" button at the bottom of the survey.

10. A prompt will ask if you are sure you want to submit the survey. Click "Cancel" if you would like to go back to review your responses. Click "OK" if you are finished and understand that you will not be able to redo the survey.

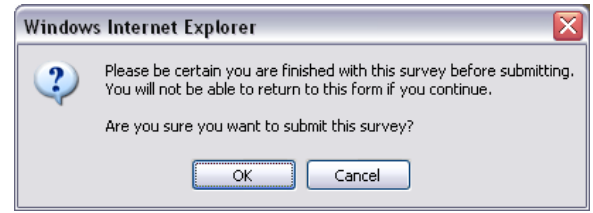

11. If you skipped a question, you will be prompted to complete all required questions. Click "OK" to continue.

| Window | /s Internet Explorer 🛛 🔀                 |
|--------|------------------------------------------|
| ⚠      | Questions shown in red must be answered! |
|        | ОК                                       |

- 12. Click the "Submit Survey" button after making sure you have responded to all questions.
- 13. Once completed, a confirmation will pop up indicating that your submission has been saved. Click "OK" to proceed.

| Window | rs Internet Explorer 💦 🔀        |
|--------|---------------------------------|
| ⚠      | Your submission has been saved. |
|        |                                 |

You will then be taken back to the survey home page where you may evaluate other courses that are available, view a list of completed and incomplete surveys, or Log Out of the application. Repeat process as needed to complete all evaluations available to you.

| California State University-CI<br>Channel Islands                  | Surveys Othe                          | Help    | Log Out  | Home |
|--------------------------------------------------------------------|---------------------------------------|---------|----------|------|
|                                                                    | Completed Survey<br>Incomplete Survey | s<br>/s |          |      |
| Survey List<br>There are no surveys available to you at this time. |                                       |         |          |      |
|                                                                    |                                       | Te      | ss Stude | ntA  |

## Where do I go for help?

- Please contact <u>Donna.Vea@csuci.edu</u> for issues relating to incorrect course enrollment or other SRT related issues.
- Please contact the IT Helpdesk (helpdesk@csuci.edu) only if you have problems logging in. They will not be able to help you with any other issues related to the SRT.
- Assistance or alternative modes of responding to the survey will be available through Disability Resource Programs: Bell Tower Room 1541, (805) 437-3331. All requests for accommodations require appropriate advance notice to avoid a delay in services.